## Scopus:学外からのアクセス方法

学外からScopusにアクセスすると、以下の画面が出るので、「所属機関を選択してログイン」をクリックする
 所属機関の地域またはグループで「Japanese Research and Education (GakuNin)」を選択する

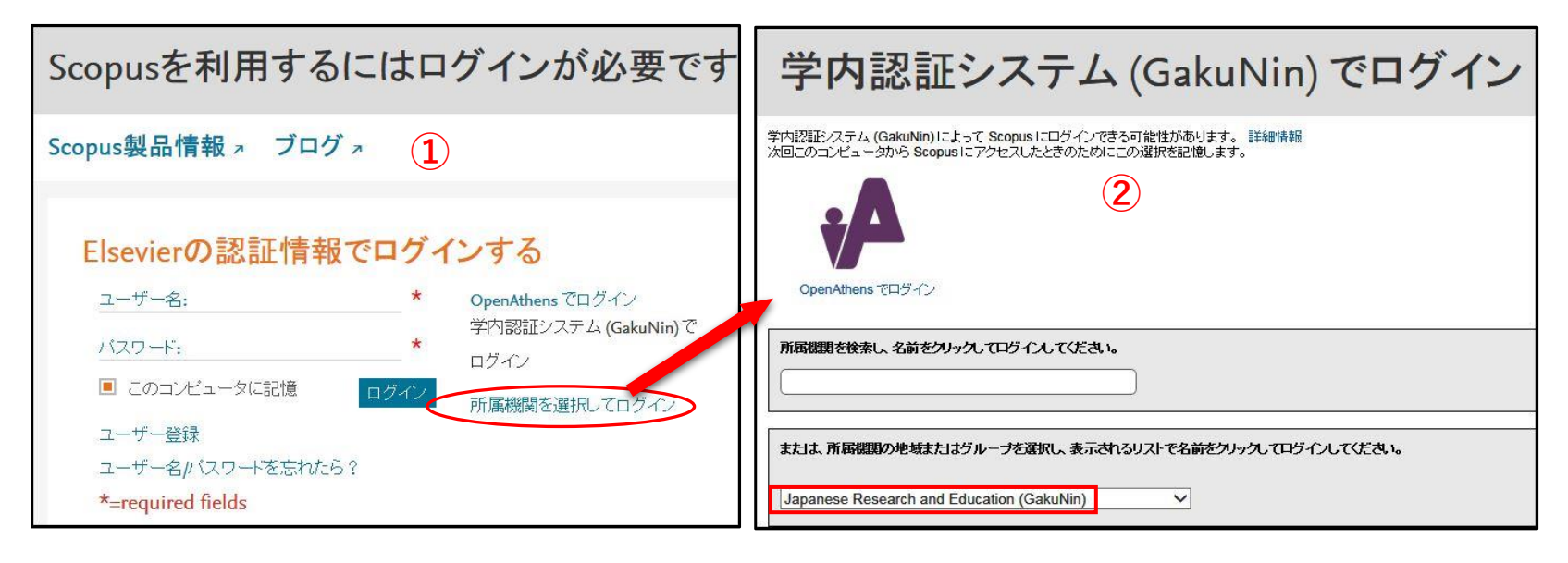

③ 表示されるリストから「Kagawa University」を選択する

④ 香川大学のShibboleth認証画面が出るので、統合認証IDとパスワードでログインする

| Japanese Research and Education (GakuNin)     Saga University     Shibaura Institute of Technology     Tokyo Cakusoi University                                                                                                    | 統合認証IDとパスワード<br>(学生は教育用PCのログインID・PW) |  |  |  |  |
|----------------------------------------------------------------------------------------------------|--------------------------------------|--|--|--|--|
| <ul> <li>Tokyo Gakugei University</li> <li>Tokushima University</li> <li>Akita University</li> <li>National Institute for Materials Science</li> <li>Osaka Kyoiku University</li> <li>Kyushu Institute of Technology</li> <li>Kyoto Sangyo University</li> <li>Kyoto Institute of Technology</li> <li>Kitami Institute of Technology</li> <li>Kitami Institute of Technology</li> <li>Kochi University</li> <li>Osaka Institute of Technology</li> <li>Kochi University</li> <li>Osaka Institute of Technology</li> <li>Toyohashi University of Technology</li> <li>University of Miyazaki</li> <li>Kumamoto University</li> <li>Tokyo Metropolitan University</li> <li>Gifu University</li> <li>Osaka University</li> <li>Osaka University</li> <li>Keio University</li> <li>Kyushu University</li> <li>Kyushu University</li> <li>GakuNin IdP</li> <li>Asahikawa Medical University</li> <li>Hiroshima Institute of Technology</li> <li>Kanazawa University</li> <li>Ehime University</li> </ul> | Contraction Contraction              |  |  |  |  |

⑤ 所属機関の選択が表示される場合は「Kagawa University, GakuNin Access」を選択し、「続ける」をクリック ※「この所属機関を記憶する」にチェックを入れると次回からこの画面は表示されない

| Scopus 5                                                                                                    |
|----------------------------------------------------------------------------------------------------|
| 所属機関の選択                                                                                                    |
| 複数の所属機関の環境で Scopus にアクセスできるため、このページが表示されました。                                                                 |
| 所属機関を選択してください。これにより、このセッションでご利用いただける Scopus の機能と権利が決定されます。                                                   |
| 注:別の所属機関を選択し直すには、一度ログアウトするかブラウザを閉じます。次にログインしたときに、別の所属機関を選択することが<br>できます。                                     |
| <ul> <li>○ Kagawa University, Library, Kagawa Univ F</li> <li>● Kagawa University, Gakunin Access</li> </ul> |
| 続ける 2の所属機関を記憶する                                                                                              |

⑥以下のような画面が表示されれば、学外からのアクセス完了となる

| Scopus                | 検索                  | 収録誌       | アラート  | リスト | ヘルプ~ | SciVal 7 | Kagawa Univ | versity\ \ \ | =      |
|-----------------------|---------------------|-----------|-------|-----|------|----------|-------------|--------------|--------|
| 文献検索                  | 索                   |           |       |     |      |          |             | ジャー          | ナル比較 🕽 |
| 文献検索                  | 著者検索                | 所属機       | 関検索 詳 | 細検索 | 6    |          |             | 検索のヒ         | ント⑦    |
| 検索語                   |                     |           |       |     | 論文夕- | イトル、抄録   | 、キーワード      | × +          |        |
| <i>例</i> : "Cognitive | e architectures" AN | VD robots |       |     |      |          |             |              |        |
| >検索範                  | 西田                  |           |       |     |      |          |             |              |        |
|                       |                     |           |       |     |      |          | 検索欄のリセット    | 検索Q          |        |